## INTERNET COMPUTER LAB INTERNET Working with Search Providers in Internet Explorer

In the Internet Explorer web browser, the **Address Field** section also acts as a search box. When search words are typed in, the browser will perform the search using a **search provider** (the default search provider is "Bing"). It is possible to add other search providers, designate which search provider to use for any particular search, and change the default search provider.

## **Adding Search Providers**

- 1. Clicking the list arrow next to the Search Icon in the Address Bar Preveals a menu (Fig. 1).
- 2. At the bottom of the menu there may be icons for different search providers. In the illustration there are icons for Google and Bing.
- 3. You can add more Search providers using the Add button.

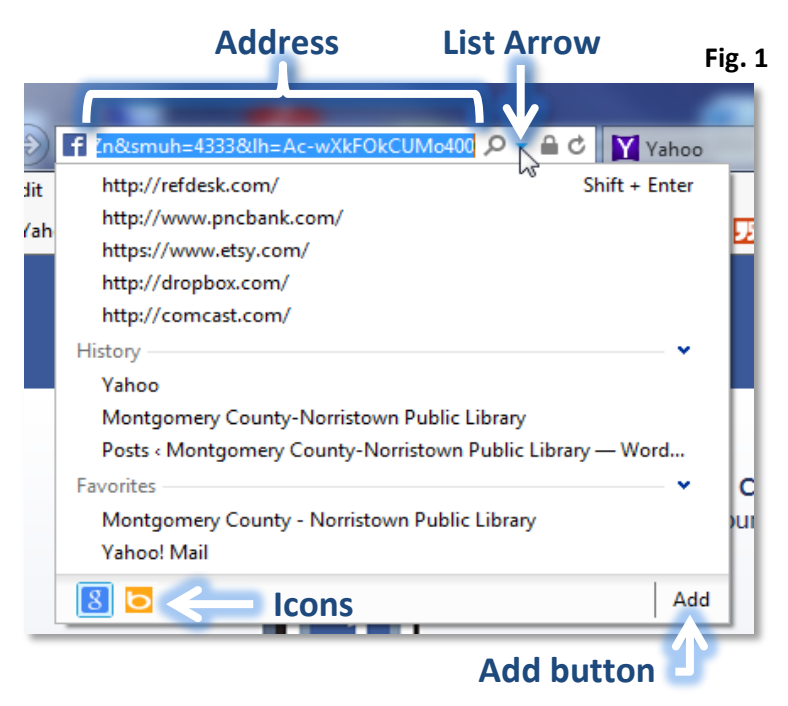

4. When you click Add, you are taken to a "gallery" of search providers. Clicking on an entry will take you to a screen displaying an **Add to Internet Explorer** button (Fig. 2). Click this button to continue. In this case we chose "eBay.com Visual Search".

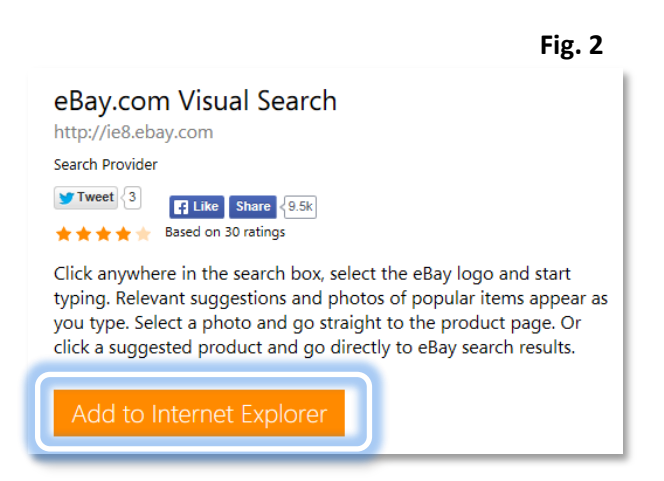

5. Next, you will see an **Add Search Provider dialogue box** (Fig 3). Click the **Add** button. *Note: You also have an opportunity to set the Search Provider as your default search provider, if you desire, by clicking the checkbox.* 

|                     | Fig. 3                                                                                                    |  |  |  |  |  |
|---------------------|----------------------------------------------------------------------------------------------------|--|--|--|--|--|
| Add Search Provider |                                                                                                    |  |  |  |  |  |
| $\wp$               | Do you want to add this search provider?                                                                                     |  |  |  |  |  |
|                     | Name: "eBay"                                                                                                    |  |  |  |  |  |
|                     | From: www.iegallery.com                                                                                                    |  |  |  |  |  |
|                     | Make this my default search provider<br>f an address I type in the address bar can't be found, open<br>the top search result |  |  |  |  |  |
|                     | Use search suggestions from this provider                                                                                    |  |  |  |  |  |
|                     | Add Cancel                                                                                                    |  |  |  |  |  |
| ?                   | Search provider names can be misleading. Only add search<br>providers from websites you trust.                               |  |  |  |  |  |

6. In the future you will be able to select which search engine you would like to use for your search query, simply by clicking on one of the Search provider icons. The default icon will be the left most icon.

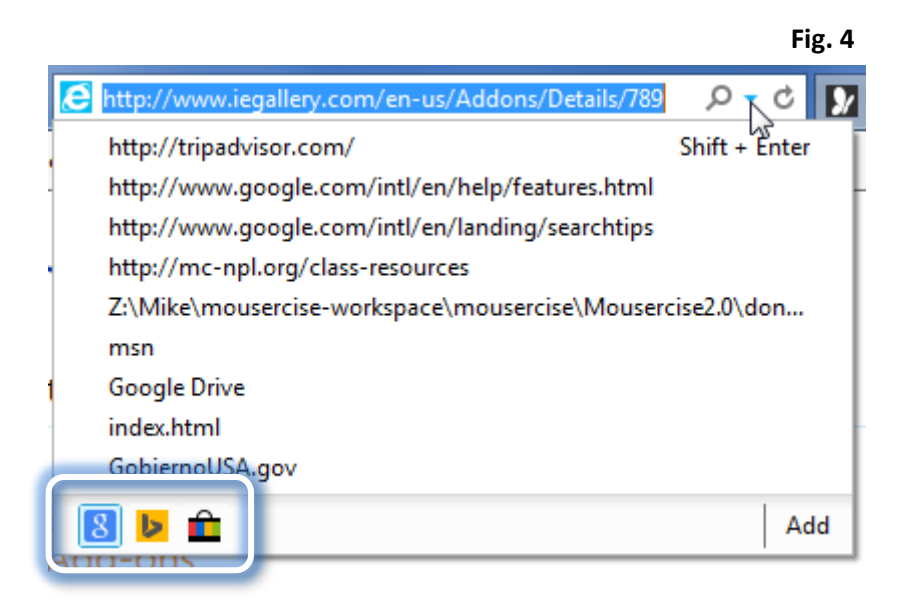

## **Setting the Default Search Provider**

When you type search words into the Address Field, only one of your search providers will carry out the search. You can set one search provider to search by default. If you would happen to specify a different provider for a particular search, the provider will persist until you change it or close your browser.

- 1. Click on the Tools button and select Manage add-ons (Fig. 5).
- 2. In the Manage Add-ons dialogue (Fig. 6) select Search Providers on the left side.
- 3. Note how "Bing" has a status of "Default". This means that "Bing" is the default search provider.
- 4. To change the default search provider, select the provider you want to make the default, and then click the Set as default button in the bottom-right corner of the dialogue. The status of the search provider you selected will then change to "Default", making it the default search provider.
- 5. Close the dialogue.

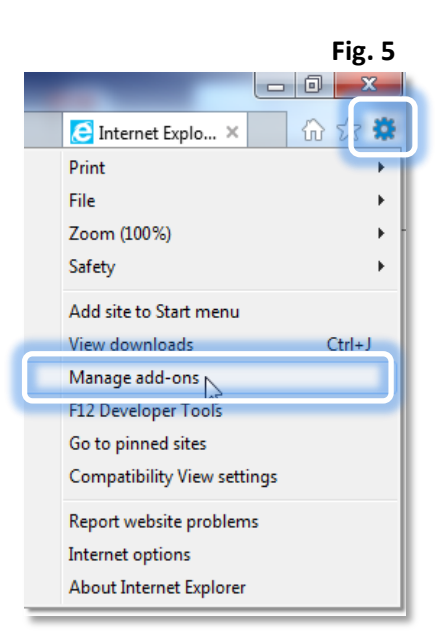

|                                                                                                    |            |                                                    |                                                                                                    |                    | Fig. o        |  |  |
|----------------------------------------------------------------------------------------------------|------------|----------------------------------------------------|----------------------------------------------------------------------------------------------------|--------------------|---------------|--|--|
| Manage Add-ons                                                                                                    |            |                                                    |                                                                                                    |                    | ×             |  |  |
| View and manage your Internet Explorer add-ons                                                                               |            |                                                    |                                                                                                    |                    |               |  |  |
| Add-on Types                                                                                                    | Name       | Status                                             | Listing order                                                                                                    | Search suggestions | Top result    |  |  |
|                                                                                                    | 8 Google 👝 |                                                    | 1                                                                                                    | Enabled            | Not Available |  |  |
|                                                                                                    | Bing 🖤     | Default                                            | 2                                                                                                    | Enabled            | Enabled       |  |  |
| Search Providers                                                                                                    | 👔 📄 eBay   |                                                    | 3                                                                                                    | Enabled            | Not Available |  |  |
| Accelerators                                                                                                    |            |                                                    |                                                                                                    |                    |               |  |  |
| STracking Protection                                                                                                    |            |                                                    |                                                                                                    |                    |               |  |  |
| Spelling Correction                                                                                                    |            |                                                    |                                                                                                    |                    |               |  |  |
| Courts                                                                                                    |            |                                                    |                                                                                                    |                    |               |  |  |
| Google                                                                                                    |            |                                                    |                                                                                                    |                    |               |  |  |
| atus:<br>earch suggestions: Enabled Disable suggestions<br>op result search: Not Available Disable top result in address bar |            | Search address<br>Search sugges<br>Top result sear | Listing order: Move up   Move down   Alphabetic sort   Search address: http://www.google.com/search?q=&sourceid=ie7&rls=   Search suggestions ad http://clients5.google.com/complete/search?q=&client   Top result search addr Not Available |                    |               |  |  |
| Prevent programs from suggesting changes to my default search provider                                                       |            |                                                    |                                                                                                    |                    |               |  |  |
| Search in the address bar and the search box on the new tab page                                                             |            |                                                    |                                                                                                    |                    |               |  |  |
|                                                                                                    |            |                                                    |                                                                                                    | Set as d           | efault        |  |  |
| Find more search providers<br>Learn more about search provider pre                                                           | ferences   |                                                    |                                                                                                    |                    | Close         |  |  |